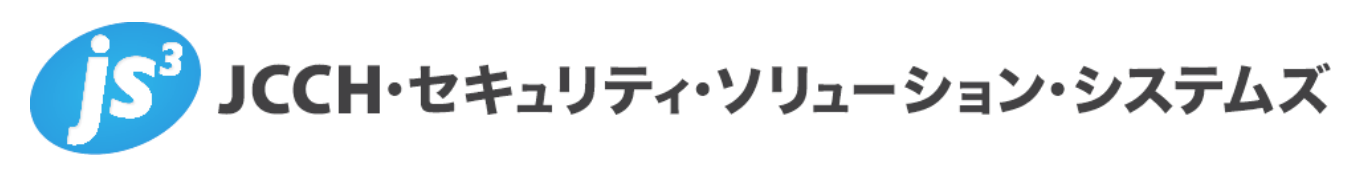

# プライベート認証局 Gléas ホワイトペーパー

Cato Cloudでのクライアント証明書認証

Ver. 1.0 2021 年 2 月

Copyright by JCCH Security Solution Systems Co., Ltd. All Rights reserved

- JCCH・セキュリティ・ソリューション・システムズ、JS3 およびそれらを含むロゴは日本および他の国における株式 会社 JCCH・セキュリティ・ソリューション・システムズの商標または登録商標です。Gléas は株式会社 JCCH・セキ ュリティ・ソリューション・システムズの登録商標です。
- その他本文中に記載されている製品名および社名は、それぞれ各社の商標または登録商標です。
- Microsoft Corporation のガイドラインに従って画面写真を掲載しています。

Copyright by JCCH Security Solution Systems Co., Ltd. All Rights reserved

### 目次

| 1. はじぬ   | ちに                    |
|----------|-----------------------|
| 1.1.     | 本書について4               |
| 1.2.     | 本書における環境              |
| 1.3.     | 本書における構成              |
| 1.4.     | 本構成における留意事項           |
| 2. Cato  | の設定6                  |
| 2.1.     | リモートポートフォワーディングの設定6   |
| 2.2.     | クライアント証明書認証の設定7       |
| 3. Gléas | UA の管理者設定(Windows 用)8 |
| 4. クライ   | イアントからのアクセス(Windows)9 |
| 4.1.     | クライアント証明書のインポート9      |
| 4.2.     | Cato へのアクセス11         |
| 5. Gléas | UA の管理者設定(iOS 用)12    |
| 6. クライ   | イアントからのアクセス(iPhone)14 |
| 6.1.     | クライアント証明書のインポート14     |
| 6.2.     | Cato へのアクセス16         |
| 7. 問い合   | うわせ17                 |

## 1. はじめに

## 1.1. 本書について

本書では、弊社製品「プライベート認証局 Gléas」で発行されたクライアント証明書を利 用して、Cato Networks社のクラウド型ネットワークセキュリティ「Cato Cloud」(ケイ ト クラウド)にてクライアント証明書認証をおこなう環境を構築するための設定例を記 載します。

本書に記載の内容は、弊社の検証環境における動作を確認したものであり、あらゆる環境 での動作を保証するものではありません。弊社製品を用いたシステム構築の一例として ご活用いただけますようお願いいたします。

## 1.2. 本書における環境

本書における手順は、以下の環境で動作確認を行っています。

- クラウド型リモートアクセスサービス:CATO Cloud
   ※以後、「Cato」と記載します
- JS3 プライベート認証局 Gléas (バージョン2.2.5)
   ※ 以後、「Gléas」と記載します
- ≻ クライアント:Windows 10 Pro(バージョン1909) /

Cato Client ( $\neg - \neg = 2.0.3.1b7852fe$ )

※ 以後、「Windows」と記載します

▶ クライアント: iPhone 12 Pro (iOS 10.15.6) /

Cato Client ( $\neg - \neg = 2.0.3.1b7852fe$ )

※ 以後、「iPhone」と記載します

以下については、本書では説明を割愛します。

- Catoの一般的な設定(Cato Socketの構築、Cato管理画面の操作など)
   ※ 本書はCato Clientからのパスワード認証によるCatoへの接続が可能なことを前提としています
- Gléasでのサーバ・クライアント証明書の発行などの基本操作

これらについては、各製品・サービスのマニュアル・ヘルプをご参照いただくか、各製品 を取り扱う販売店にお問い合わせください。

1.3. 本書における構成

本書では、以下の構成で検証を行っています。

【クライアント証明書のクライアント端末へのインポート】

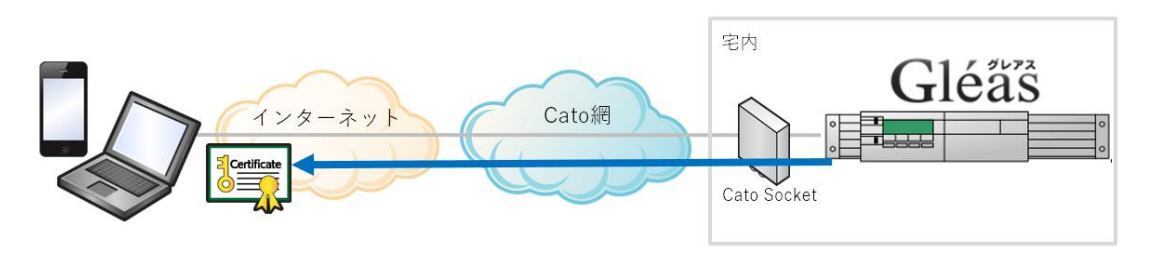

- 1. Catoで、リモートポートフォワーディングを設定し、宅内に設置されたGléasのUA(ユ ーザ画面)に、インターネット経由でアクセス可能にする。
- 2. クライアント端末は、Cato経由でUAにアクセスし証明書をインポートする。 なお、iPhoneの場合はOver The Airエンロールメントで証明書を含む構成プロファイ ルをインポートする。

【Cato Clientでのクライアント証明書によるCatoへのアクセス認証】

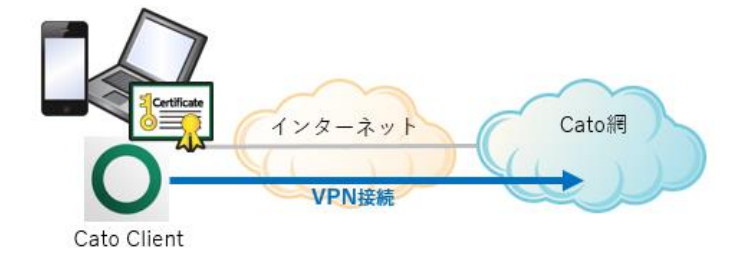

- 1. Cato ClientからCatoにアクセスする。
- 2. パスワードに加えクライアント証明書認証がおこなわれ、Cato経由で社内やクラウド 上のリソースの利用が可能となる。

## 1.4.本構成における留意事項

- iOS向けCato VPN接続プロファイルの生成機能はGléasのオプション機能となります。 詳細は最終項のお問い合わせ先までご連絡ください。
- CatoのVPN接続ではクライアント証明書の失効確認はサポートされておりません。
- 本書の手順で証明書をWindowsインポートするには、OSの管理者権限が必要になり ます。

# 2. Catoの設定

## 2.1. リモートポートフォワーディングの設定

Cato の Web 管理画面にログインし、以下の操作をおこないます。

Configuration > Global Settings > IP Allocation と進み、Select Locations で[Tokyo]を選択し、東京 POP の IP アドレスを取得します。

| <b>O</b> - | Configuration - Global Setting | G @ 🗜 TS JS3                                                                            |
|------------|--------------------------------|-----------------------------------------------------------------------------------------|
| 0<br>२     | Q Search Cat                   |                                                                                         |
| 8          | DHCP                           | ✓ IP Allocation                                                                         |
| G          | Directory Services             |                                                                                         |
| $\oslash$  | DNS                            | Select locations (select up to 3 locations, from which you want to receive a unique IP) |
| սև         | Floating Ranges                | Tokyo 🗸                                                                                 |
| P          | IP Allocation                  | ~                                                                                       |
|            | Remote Port Forwarding         |                                                                                         |
|            | Last-Mile Monitoring           |                                                                                         |
|            | Mailing Lists                  |                                                                                         |

Configuration > Global Settings > Remote Port Forwarding より[Enable Remote Port Forwarding]にチェックを入れ、IP Allocation にて取得した IP アドレスを選択し、+ボタン を押下後に以下の情報を入力します (ポートごとに 2 つエントリを作成します)。

- Name: 識別名称を入力
- External Port: 443と80
- Internal IP: Gleas の UA に割り当てた IP アドレス
- Internal Port: 443と80
- Allowed Remote IPs: 0.0.0.0/0 (アクセス元の IP アドレスが固定できない場合)

| <b>O</b> -    | ■ Configuration - Global Setting: | S |                   |                    |             | A       | ?             |                        | JS3      |     |
|---------------|-----------------------------------|---|-------------------|--------------------|-------------|---------|---------------|------------------------|----------|-----|
| 0             | Q Search Cat                      |   |                   |                    |             |         |               |                        |          |     |
| <b>২</b><br>ি | DHCP                              | * | Remote Port For   | warding Settings 💡 | )           |         |               |                        |          |     |
| C.            | Directory Services                | ~ | Enable Remote Po  | ort Forwarding     |             |         |               |                        |          |     |
| $\oslash$     | DNS                               |   |                   |                    |             |         |               |                        |          |     |
| սև            | Floating Ranges                   |   | Tokyo - 103.203.2 | 222.183            |             |         | ~             |                        | 0 î      | I I |
| P             | IP Allocation                     |   | Nama              | Estample and       | later a lub | Forward | later i Best  | Allowed Remote         | Limit    |     |
|               | Remote Port Forwarding            |   | Name              | External Port      | internal IP | ТСМР    | internal Port | IPS                    | то гласк |     |
|               | Last-Mile Monitoring              |   | Gleas443          | 443                | 192.168.    |         | 443           | <del>49</del> .0.0.0/0 | → Select |     |
|               | Mailing Lists                     |   | Gleas80           | 80                 | 192.168     |         | 80            | 4.0.0.0/0              | Select   | _   |

また、IP Allocation にて取得した東京の IP アドレスに対し、DNS で名前解決が可能なホス ト名(A レコード)を付与しておきます。Gléas の UA に設定する SSL サーバ証明書のサブ ジェクト代替名(DNS 名)にもこのホスト名を付与する必要があります。

設定が正常におこなわれていれば、付与したホスト名で Gléas の UA に http、あるいは https でアクセスすることが可能です。

(https でアクセスした場合に警告が出現する状態では、OTA エンロールメントに失敗します)

## 2.2. クライアント証明書認証の設定

Gléas よりルート証明書 (PEM 形式) をダウンロードしておきます。デフォルトのルート 証明書ダウンロード URL は以下の通りです。 http://gleas.example.com/crl/ia1.pem

Cato の Web 管理画面より Global Settings > VPN Settings > Device Authentication で以下の設定をおこないます。

- Operating systems that require a certificate で、証明書認証をおこなう OS を選択
- Certificates の Name にルート CA の識別名称を入力し、[UPLOAD FILE]にて Gléas よりダウンロードしたルート証明書をアップロード

| <b>O</b> - | Configuration - Global Setting | js                  |                           | •                           | 0                       | TS JS3                     |
|------------|--------------------------------|---------------------|---------------------------|-----------------------------|-------------------------|----------------------------|
| 0<br>२     | Q Search Cat                   | Operating systems t | hat require a certificate |                             | Applies to:             | SAVE                       |
| 8          | TLS Inspection                 | <b>4 É </b> (       |                           |                             |                         |                            |
| ଓ          | Trusted Destinations           | ios 🎯 w             | indows SEdit              |                             |                         |                            |
| Ø          | Logs Exporter                  |                     |                           |                             |                         |                            |
| ւհո        | MAC Address Authentication     |                     |                           |                             |                         |                            |
| Ð          | Maintenance                    | Certificates        |                           |                             |                         | Οī                         |
|            | VPN Settings                   | Name                | Subject Name              | Issuer                      | Creation Date           | Expiration Date            |
|            | Redirect Page Customization    | gleas               | O=JCCH Security Solutio   | n Sys O=JCCH Security Solut | on Sys Nov 27, 2020 7:0 | 4:5 Jul 31, 2035 7:04:3! 👁 |
|            | Advanced Configuration         |                     |                           |                             |                         |                            |

この画面で OS を選択せずルート証明書だけを設定し、代わりに VPN Users > User 名 > Device Authentication で同様に OS を指定することで、特定のユーザだけ証明書を要求するといった設定も可能です。

# 3. Gléas UAの管理者設定(Windows用)

GléasのUA(申込局)より発行済み証明書をWindowsクライアントにインポートできるよう設定します。

※ 下記設定は、Gléas納品時等に弊社で設定を既に行っている場合があります

GléasのRA(登録局)にログインし、画面上部より[認証局]をクリックし[認証局一覧]画面 に移動し、設定を行うUA(申込局)をクリックします。

※ 実際はデフォルト申込局ではなく、その他の申込局の設定を編集します

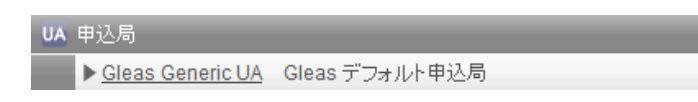

[申込局詳細]画面が開くので、[基本設定]部分で以下の設定を行います。

- [証明書ストアへのインポート]をチェック
- [証明書ストアの選択]で[コンピュータストア]を選択
- 証明書のインポートを一度のみに制限する場合、[インポートワンスを利用する]にチェ ック

## プライベート認証局 Gléas ホワイトペーパー

Cato Cloudでのクライアント証明書認証

| ▶基本設定                                                      |                                                          | □上級者向け |
|------------------------------------------------------------|----------------------------------------------------------|--------|
| <ul> <li>□ トークンへのインボート</li> <li>✓ 証明書ストアへのインボート</li> </ul> | 管理するトークン Gemalto .NETカード ✓<br>証明書ストアの種類 コンピュータストア ✓      |        |
| <ul> <li>」ダウンロードを許可</li> <li>ダウンロード可能時間(分)</li> </ul>      | <ul> <li>✓ インボートワンスを利用する</li> <li>✓ 登録申請を行わない</li> </ul> |        |
|                                                            | 保存                                                       |        |

設定終了後、[保存]をクリックし設定を保存します。

また、認証デバイス設定の以下項目にチェックがないことを確認します。

- iPhone/iPad の設定の、[iPhone / iPad 用 UA を利用する]
- Android/Windows Phone の設定の、[Android / Windows Phone 用 UA を利用する]
- 証明書インポートアプリ連携の設定の、[証明書インポートアプリを利用する]

## 4. クライアントからのアクセス (Windows)

## 4.1. クライアント証明書のインポート

Internet Explorer(IE)を、アイコン右クリックの「管理者として実行」メニューから起動 し、2.1項で設定したホストにアクセスします。

Gléas UAのログイン画面が表示されるので、ユーザIDとパスワードを入力しログインします。

※ UAのログイン認証をActive Directoryで行うことも可能です。詳細は最終項のお問い合わせ先までご 連絡ください

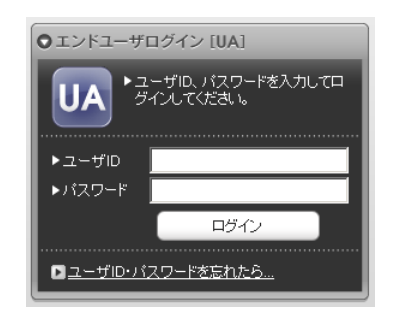

ログインすると、ユーザ専用ページが表示されます。

|                                     |                                                      |      |            | プライベートCA Gléas |
|-------------------------------------|------------------------------------------------------|------|------------|----------------|
| スト ユーザ                              | さんのページ]                                              |      |            | ■ ログア*         |
| .ーザ情報<br>🕘 テスト 🛛                    | ユーザ さんのページ                                           | _    | _          |                |
| 2 ユーザ情                              | 報                                                    |      |            |                |
| > ユーザID : te<br>> メールアドレ<br>> パスワード | stuser<br>ス:<br>: ********************************** |      |            |                |
| ▶ 発行済み証明                            | 書                                                    |      |            |                |
| #                                   | 発行局                                                  | シリアル | 有効期限       | 証明書ストアヘインポート   |
| <b><sup>2</sup>1</b>                | SptTest-V2 CA                                        | #58  | 2021/03/15 | 証明書のインポート      |
|                                     |                                                      |      |            |                |

[証明書のインポート]ボタンをクリックすると、クライアント証明書のインポートが行われます。

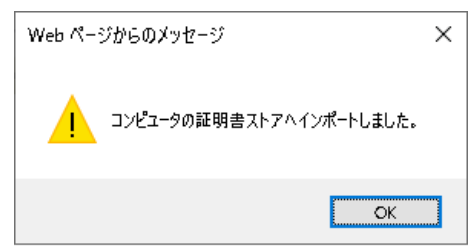

- ※ 初回ログイン時にはActiveXコントロールのインストールを求められるので、画面の指示に従いインス トールを完了します。また、事前にインターネットオプションにてこのホスト名を「信頼済みサイ ト」に加えておく必要があります
- ※ 証明書インポート時にルート証明書のインポート警告が出現する場合は、システム管理者に拇印を確認するなど正当性を確認してから[はい]をクリックします

| セキュリティ | <u>황</u> 소<br>금 그                                                                                                    | × |
|--------|----------------------------------------------------------------------------------------------------|---|
|        | 発行者が次であると主張する証明機関 (CA) から証明書をインストールしようと<br>しています:                                                                                            |   |
|        | SptTest-V2 CA                                                                                                    |   |
|        | 証明書が実際に "SptTest-V2 CA" からのものであるかどうかを検証できません。<br>"SptTest-V2 CA" に連絡して発行者を確認する必要があります。次の番号はこ<br>の過程で役立ちます:                                   |   |
|        | 拇印 (sha1): B3D9BF84 C09928F9 3172B825 E9810883 A9C0D2CC                                                                                      |   |
|        | 警告:<br>このルート証明書をイソストールすると、この CA によって発行された証明書は自<br>動的に信頼されます。確認されてしない拇印付きの証明書をイソストールすること<br>は、セキュリティ上、危険です。[はい]をクリックすると、この危険を認識したことに<br>なります。 |   |
|        | この証明目をコノストールしようか。                                                                                                    |   |
|        | はい(Y) しいええ(M)                                                                                                    |   |

インポートワンスを有効にしている場合は、インポート完了後に強制的にログアウトさせられます。再ログインしても[証明書のインポート]ボタンは表示されず、再度ログインしてインポートをおこなうことはできません。

|                                                             |                     |            | プライヘ       | -eca Gléäs 🗹 |
|-------------------------------------------------------------|---------------------|------------|------------|--------------|
| [テスト ユーザ                                                    | さんのページ]             |            |            | ■ ログアウト      |
| ユーザ情報                                                       |                     |            |            |              |
| 🙎 テスト ユ <sup>゙</sup>                                        | ーザ さんのページ           |            |            |              |
| 2 ユーザ情報                                                     | 瑕                   |            |            | ^            |
| トユーザ                                                        | 登録日時:2021/0         | 2/15 14:58 |            |              |
| > 姓 : テスト ( 4<br>> ユーザID : tes<br>> メールアドレス<br>> パスワード : ** | 名:ユーザ<br>Luser<br>: |            |            |              |
| <b>兼</b> 証明書情報                                              | 瑕 · · · · ·         |            |            |              |
| ▶ 発行消み証例                                                    | 音<br>発行局            | シリアル       | 有効期限       | 証明書ストアヘインボート |
| <b>R</b> 1                                                  | SptTest-V2 CA       | #58        | 2021/03/15 | ダウンロード済み     |
|                                                             |                     | :          |            |              |
|                                                             |                     |            |            | ~            |
|                                                             |                     |            |            |              |

## 4.2. Cato へのアクセス

Cato Clientでアカウント (テナントID)、ユーザ名、パスワードが設定された状態で接続す ると、証明書認証がバックグラウンドでおこなわれてCatoに接続された状態になります。

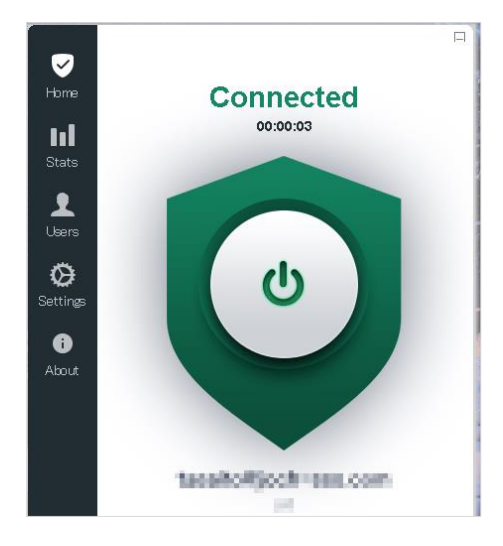

証明書がない状態でアクセスすると以下のメッセージが出現します。

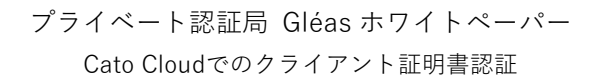

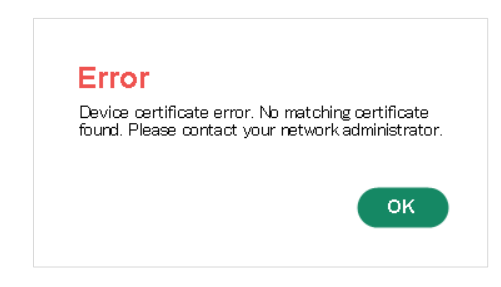

証明書の有効期限を過ぎている場合は以下のメッセージが出現します。。

| _                                                                                           |
|---------------------------------------------------------------------------------------------|
| Error                                                                                       |
| Device certificate error. Not valid(expired). Please<br>contact your network administrator. |
| ок                                                                                          |
|                                                                                             |

## 5. Gléas UAの管理者設定(iOS用)

GléasのUA(申込局)より発行済み証明書をiPhoneにインポートできるよう設定します。 ※ 下記設定は、Gléas納品時等に弊社で設定を既に行っている場合があります

GléasのRA(登録局)にログインし、画面上部より[認証局]をクリックし認証局一覧画面に 移動し、設定を行うUA(申込局)をクリックします。 申込局詳細画面が開くので、認証デバイス情報のiPhone/iPadの設定までスクロールし、 [iPhone/iPad用UAを利用する]をチェックします。

| 🦸 認証デバイス          | 情報      |
|-------------------|---------|
| ▶iPhone / iPadの設計 |         |
| 🗖 iPhone/iPad用    | IAを利用する |
|                   | 保存      |

構成プロファイル生成に必要となる情報を入力する画面が展開されるので、以下設定を行います。

画面レイアウト

● [iPhone用レイアウトを利用する]をチェック

OTA(Over-the-air)

- [OTAエンロールメントを使用する]にチェック
- [接続するiOSデバイスを認証する]にチェックを入れると、事前に端末識別情報を登録 したiOSデバイス以外は証明書を入手することができなくなります。本機能の詳細は最 終項の問い合わせ先までお問い合わせください。
- [OTA用SCEP URL]に、2.1項で設定したホスト名とSCEP用URL(/scep)を入力
- [OTA認証局]に、OTAエンロールメント用の証明書を発行するCAを指定

iPhone構成プロファイル基本設定

● [名前]、[識別子]に任意の文字を入力(必須項目)

| ▶ iPhone / iPadの設定                                              |                        |                      |
|-----------------------------------------------------------------|------------------------|----------------------|
| 🗹 iPhone/iPad 用 UA を利用                                          | する                     |                      |
| 画面レイアウト                                                         |                        |                      |
| ☑ iPhone 用レイアウトを使用<br>□ Mac OS X 10.7比級の接続<br>OTA(Over-the-air) | する<br>「法許可             | ☑ ログインバスワードで証明書を保護   |
| ☑ OTAエンロールメントを利用                                                | する                     | □ 接続する iOS デバイスを認証する |
| OTA用SCEP URL                                                    | http://                |                      |
| OTA用認証局                                                         | SptTest-V2 OTA CA 🗸    |                      |
| iPhone 構成プロファイル基本語                                              | 没定                     |                      |
| 名前(デバイス上に表示)                                                    | Gleasサンブルブロファイル        |                      |
| 識別子(例: com.jcch-                                                | js3.spt-testv2.profile |                      |
| sss.profile)                                                    |                        |                      |
| プロファイルの組織名                                                      | JCCH-SSS               |                      |
| ii 兑8月                                                          | JS3デバイス管理用プロファイル       |                      |
| 削除バスワード                                                         |                        |                      |

#### SCEPの設定

- [SCEP URL]に、2.1項で設定したホスト名とSCEP用URL(/scep)を入力
- [SCEP 認証局]に、Catoの認証に使うクライアント証明書を発行するCAを指定

Cato Clientの設定

アカウントに、Catoのアカウント(テナントID)を入力

| SCEPの設定        |                                   |
|----------------|-----------------------------------|
| SCEP URL       | http://www.hand.journ.au.com/scep |
| SCEP 認証局       | SptTest-V2 CA                     |
| Cato Clientの設定 |                                   |
| アカウント          | #1                                |
| 🗌 macOS を使用する  |                                   |

各項目の入力が終わったら、 [保存]をクリックします。

以上でGléasの設定は終了です。

# 6. クライアントからのアクセス (iPhone)

## 6.1. クライアント証明書のインポート

iPhoneのブラウザ(Safari)で、2.1項で設定したホストにアクセスします。 Gléas UAのログイン画面が表示されるので、ユーザIDとパスワードを入力しログインしま す。

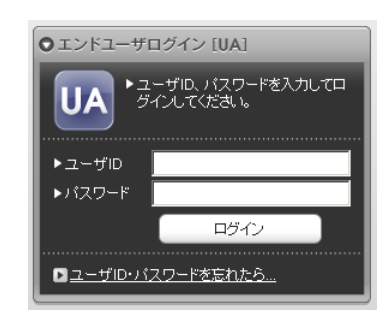

ログインすると、そのユーザ専用ページが表示されるので、[証明書要求]をタップし、構成プロファイルのダウンロードをおこないます。

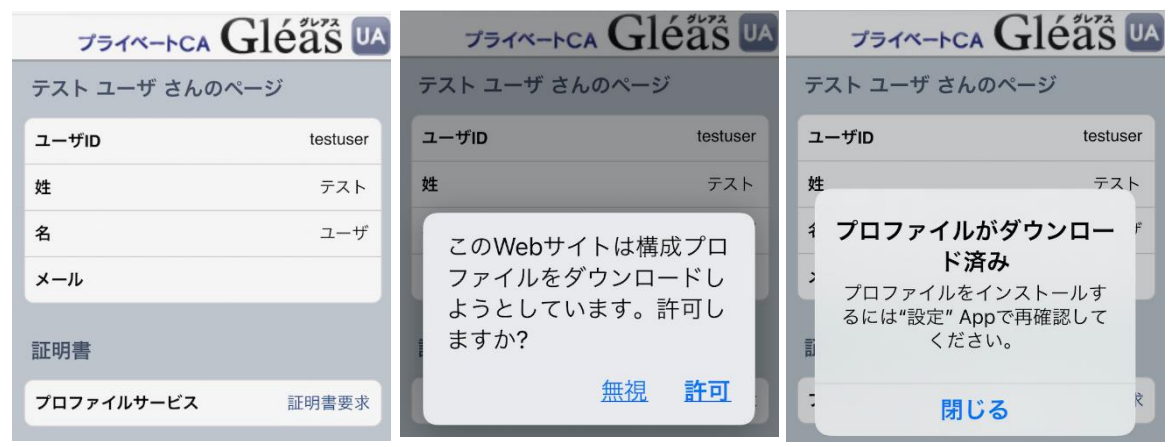

画面の表示にしたがい設定アプリを開くと、プロファイルがダウンロードされた旨が表示されるので、インストールをおこないます。

| 設定                    | <u>キャンセル</u> プー・・・ インストール       | 証明書を登録中 ※                          |
|-----------------------|---------------------------------|------------------------------------|
| Q 検索                  |                                 |                                    |
|                       | Profile Service<br>JCCH-SSS     | Gleasサンプルプロフ…<br>JCCH-SSS          |
| Apple ID, ICIOUU, 271 | 署名者 未署名                         | 署名者 <mark>未署名</mark>               |
| プロファイルがダウンロー… >       | 説明 端末情報を登録します<br>内容 デバイス登録チャレンジ | 説明 JS3デバイス管理用<br>プロファイル            |
|                       | 詳細 >                            | 内容 VPN設定: 1<br>デバイスID証明書<br>証明書: 1 |
|                       |                                 | 詳細                                 |

問題なく進むと、インストールが完了した旨が表示されます。

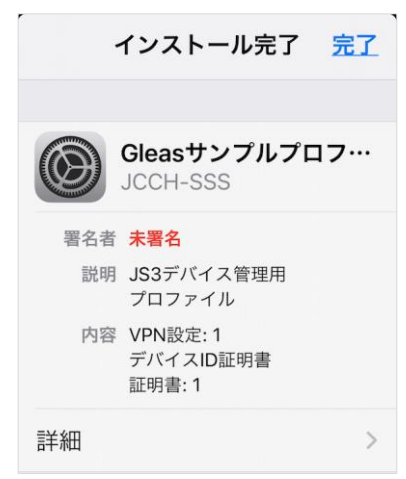

なお、[詳細]をタップすると、インストールされる証明書情報を見ることができます。必要 に応じて確認してください。

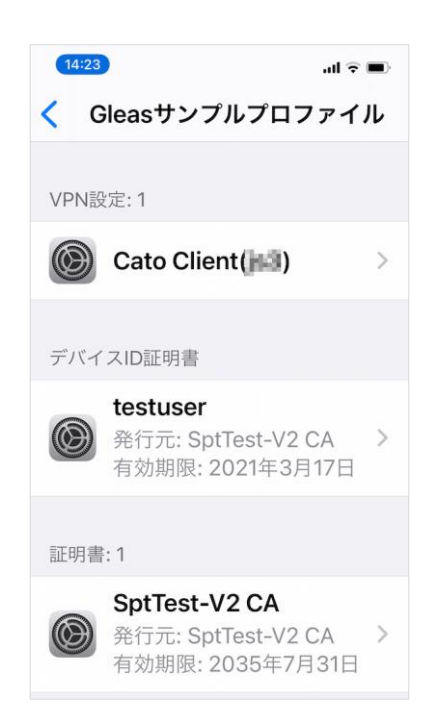

Safariに戻り、[ログアウト]をタップしてUAからログアウトします。 以上で、iPhoneでの構成プロファイルのインストールは終了です。

## 6.2. Cato へのアクセス

Cato Clientアプリを起動してアカウントの追加をおこないます。

※ すでにアカウント設定がされている場合は、Edit User 画面で[Clear Credential]をタップして再度設定を する必要があるようです

|          | Sign In | 0 |
|----------|---------|---|
| ACCOUNT  |         |   |
| USERNAME |         |   |
| PASSWORD |         |   |

その後、接続をするとバックグラウンドで証明書とパスワード認証をおこない、Cato へ接続 します。

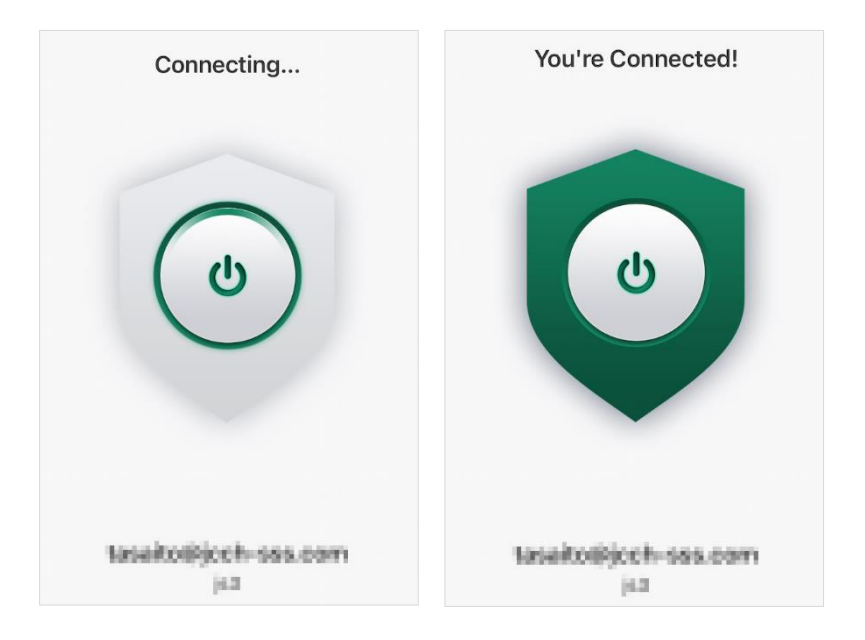

なお、有効な証明書がない場合はログインに失敗します。

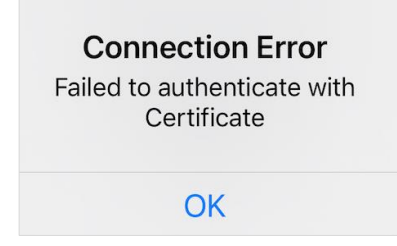

# 7. 問い合わせ

ご不明な点がございましたら、以下にお問い合わせください。

#### ■Cato Cloudに関するお問い合わせ

マクニカネットワークス株式会社 Mail: cato-seles@cs.macnica.net

#### ■Gléasや本検証内容に関するお問い合わせ

株式会社JCCH・セキュリティ・ソリューション・システムズ 営業本部 Tel: 050-3821-2195 Mail: sales@jcch-sss.com